We make a difference, one student at a time.

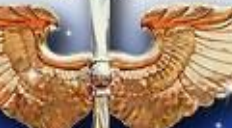

Re Inf

Muir S. Fairchild Research Information Center

## How to Get MSFRIC E-books

INTELLECTUAL AND LEADERSHIP CENTER OF THE AIR FORCE

|                                | EBSCO E-books                                                                                                    | OVERDRIVE E-books                                                                                                    |
|--------------------------------|----------------------------------------------------------------------------------------------------|----------------------------------------------------------------------------------------------------|
| How do I get<br>there?         | <ol> <li>Go to the MSFRIC databases page:<br/><u>http://fairchild-mil.libguides.com/databases</u></li> <li>Scroll down to the e-books category and<br/>select EBSCO E-books</li> <li>You will be prompted for the MSFRIC user<br/>name and password:<br/>Please visit <u>http://fairchild-mil.libsurveys.com/databaserequest</u> to<br/>request a login and password.</li> </ol>                                                        | 1. Go to <u>http://af.lib.overdrive.com</u>                                                                                                    |
| Who can use it?                | Only <b>current</b> Air University Faculty, Students, and Staff.                                                                                                    | <b>USAF</b> military, civilians, contractors, retirees, and families that have access to a <b>USAF</b> .mil e-mail address.                                                                                                    |
| What subjects are<br>Included? | Academic, educational, and military titles.                                                                                                    | CSAF reading list, bestsellers, fiction, biographies, academic, and military titles.                                                                                                    |
| Types of Items?                | E-books: 52,288                                                                                                    | E-books: 41,920; Audiobooks: 7667; Streaming Videos: 1188 = 50,775 titles                                                                                                    |
| How Long Can I<br>Borrow?      | 1 to 7 days.                                                                                                    | The lending period varies by title of material. Usually 7, 10, or 14 days.                                                                                                    |
| How Many Can I<br>Borrow?      | Unlimited.                                                                                                    | Up to 5 items at a time.                                                                                                    |
| PC/MAC Software<br>Needed?     | Yes, you will need to create an Adobe Digital account and install Adobe Digital. More information here:<br>http://support.epnet.com/ebooks/                                                                                                    | No software needed. Click on Read Now on a <b>non .mil PC</b> .<br>If you are on a .mil PC, Read Now will not work. You will<br>need to download the book/audio file. Videos will stream<br>without downloading.                                                                                                    |
| Can I use my<br>mobile device? | Available for iPhone®, iPad®, Android,<br>Chromebook, Windows Phone, Windows 8 & 10,<br>Kindle Fire HD, and Nook. For more information<br>here: <u>http://support.epnet.com/ebooks/</u>                                                                                                    | Available for iPhone®, iPad®, Android, Chromebook,<br>Windows Phone, Windows 8 & 10, Kindle Fire HD and<br>Nook. More information here:<br>http://omc.overdrive.com/                                                                                                    |
| Any Apps?                      | Ebsco ebooks App                                                                                                    | Overdrive Media Console App                                                                                                    |
| How do I use the               | App information available here:                                                                                                    | App information available here: http://omc.overdrive.com/                                                                                                    |
| App? Video help?               | http://support.epnet.com/ebooks/                                                                                                    |                                                                                                    |
| Getting an<br>Account          | Once you login, you will need to create a<br><b>MyEbscohost</b> Account. To do so, click on Sign<br>In. Do not enter anything, You will need to click<br>on <b>Create a new account</b> . Fill out the requested<br>information. At this point, you will be logged into<br>your Ebsco account. You can view pdf books or<br>download them to your PC. For mobile device<br>access, please consider downloading the Ebsco<br>eBooks app. | <ul> <li>Click on</li> <li>Select e-mail self-registration and then GO<br/>To sign in, please select your library from the list below.</li> <li>Email Self Registration <ul> <li>Go</li> </ul> </li> <li>Enter a .mil e-mail address and select No, I need to create a new account and click on Sign In.</li> <li>Email address: <ul> <li>somebody@us.af.mil</li> <li>A valid '@af.mil' email address is required.</li> <li>Do you have a OverDrive Digital Books account?</li> <li>Yes, my password is: <ul> <li>No, I need to create a new OverDrive Digital Books account</li> </ul> </li> <li>You will be asked to enter your .mil e-mail address again and choose a password.</li> <li>Check your .mil e-mail for a message and click on the link to verify and activate.</li> <li>You will now be able to use Overdrive on your personal PC/MAC or through the Overdrive app.</li> </ul> </li> </ul> |

For access to even more ebooks, please visit our databases page <a href="http://fairchild-mil.libguides.com/databases">http://fairchild-mil.libguides.com/databases</a> and scroll down to ebooks. For help with your mobile device, please e-mail <a href="http://askstric@fairchild-mil.libanswers.com">askmsfric@fairchild-mil.libanswers.com</a> to setup an appointment. For immediate assistance, please contact our Reference Desk at 334-953-2888 or DSN 493-2888.